ติดตามตรวจสอบ AMPM รน. (1/4)

วิธีการตรวจสอบรายงานการตรวจโรคสัตว์และพิสูจน์โรคสัตว์และรายงานรับรองให้จำหน่ายเนื้อสัตว์ (AMPM และ รน.) สำหรับสำนักงานปศุสัตว์จังหวัด

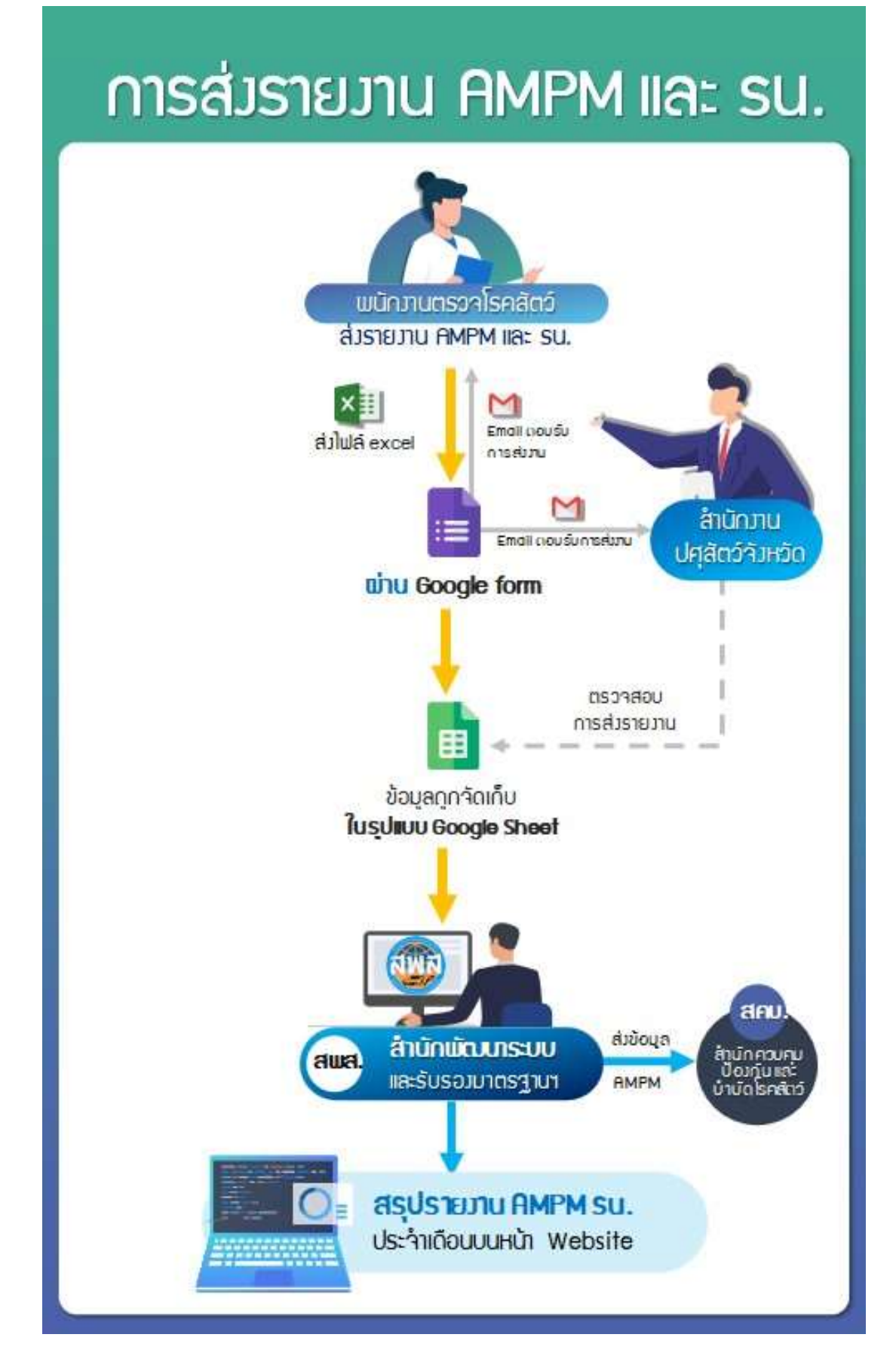

 วิธีการติดตามและตรวจสอบรายงานฯ ประจำเดือน สามารถตรวจสอบได้ ทาง Google Sheet: โดยลิงค์ที่ เข้าถึงอยู่บนเว็บไซต์ สพส.

iöñ

1) วิธีเข้าถึงลิงค์ Google Sheet

-> เว็บไซต์ สพส.: <u>http://certify.dld.go.th/</u>

-> แบนเนอร์ พนักงานตรวจโรคสัตว์:

-> แบนเนอร์ ประกาศและระเบียบที่เกี่ยวข้อง:

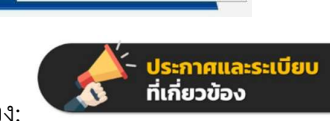

**พนักงานต**่อวจโธคสัตว์

-> ข้อ 5.2 การส่งรายงานฯ สำหรับเจ้าหน้าที่ หัวข้อ "ติดตามและตรวจสอบรายงาน AMPM รน."
 5.2 สำหรับเจ้าหน้าที่

- วิธีติดตามและตรวจสอบรายงานฯ (อยู่ระหว่างการปรับปรุง)

- ติดตามและตรวจสอบรายงาน AMPM รน. ആ**สสต**
- 2) กรอกรหัสผ่าน ใน Google Form

- รหัสผ่านอยู่ใน หนังสือกรมปศุสัตว์ที่ กษ ๐๖๑๕/ว๑๘๔๑๐-๑๑ ลงวันที่ ๒๘ มิถุนายน ๒๕๖๔ เรื่อง ปรับปรุงวิธีการส่งรายงานการตรวจโรคสัตว์และพิสูจน์โรคสัตว์และรายงานรับรองให้จำหน่าย เนื้อสัตว์ของพนักงานตรวจโรคสัตว์ เอกสารแนบ ๒

3) Google Form จะแสดงลิงค์ที่ใช้ในการติดตามและตรวจสอบรายงานฯ โดยมี 2 ลิงค์ คือ

- ตรวจสอบพนักงานตรวจโรคสัตว์ส่งรายงาน AMPM รน.
- ตรวจสอบการขอให้พนักงานตรวจโรคสัตว์แก้ไขรายงานๆ
- 2. การใช้งาน Google Sheet "ตรวจสอบพนักงานตรวจโรคสัตว์ส่งรายงาน AMPM รน."

2.1 ข้อมูลถูกเก็บใน Google Sheet โดยสามารถคลิก 🍸 เพื่อเลือก มุมมองตัวกรอง

| B  | ตรวจสอบ การ<br>ไฟล์ แก้ไข ดู     | รส่ง AMPM รน. 👁<br>แทรก รูปแบบ ข้อมูล เครื่องมีย        | ง ส่วนเสริม ความช่วยเหลือ                                  |
|----|----------------------------------|---------------------------------------------------------|------------------------------------------------------------|
| A1 | ▼ 100% ▼<br>มุมมองตัวกรอง X   =1 | © ดุอย่างเดียว ▾<br>MPORTRANGE("https://docs.googl<br>B | e.com/spreadsheets/d/1xBdZvng9wBUn0hoyikdGXGNE             |
| 1  | ประทับเวลา                       | ที่อยู่อีเมล                                            | ชื่อ-นามสกุล ผู้อัปโหลดไฟล์                                |
| 2  | 20/5/2021, 13:27:20              | supot2507@hotmail.com                                   | นาย <mark>สุพจน์</mark> แม้นทิม/ สำนักงานปศุสัตว์จังหวัดกา |
| 3  | 31/5/2021, 11:20:33              | wc3024192@gmail.com                                     | นางสาววรรถเภา เจริญสมบัติ                                  |
| 4  | 31/5/2021, 11:21:40              | wc3024192@gmail.com                                     | นางสาววรรถเภา เจริญศมบัติ                                  |

## 2.2 จากนั้นเลือก สร้างมุมมองตัวกรองชั่วคราวใหม่

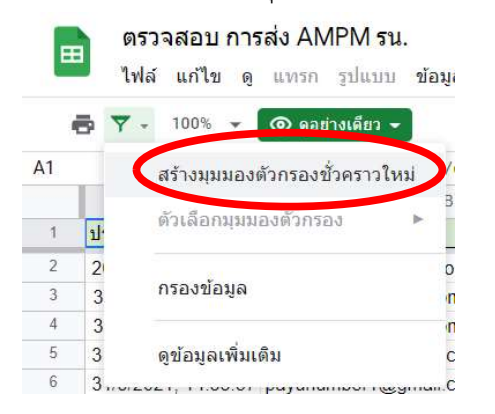

## 2.3 จะได้ข้อมูลที่ตัวกรอง สามารถกรองข้อมูลได้โดยเลือก 3 ขีด เพื่อกรองข้อมูลในหัวข้อที่ต้องการได้

|        | ตรวจสอบ การ<br>ไฟล์ แก้ไข ดู                                                                                                    | ส่ง AMPM รน. 📀<br>แทรก รูปแบบ ข้อมูล เครื่อ | งมือ ส่วนเสริ | ม ความช่วยเหลือ                                                                                                    | <ul> <li>• แชร์</li> </ul> |
|--------|----------------------------------------------------------------------------------------------------|---------------------------------------------|---------------|----------------------------------------------------------------------------------------------------|----------------------------|
| 6      | <b>v</b> - 100% -                                                                                                    | 💿 ดูอย่างเดียว 👻                            |               |                                                                                                    |                            |
| A1:010 | 70 - <i>fx</i>   =in                                                                                                    | MPORTRANGE("https://docs.goo                | ogle.com/spr  | eadsheets/d/1xBdZvng9wBUn0hoyikdGXGNE                                                                                                    | s8jS7b9o0z_XdhsRqR0","     |
|        | ตัวกรองชั่วคราว 1                                                                                                    | ช่วง: A1:01070                              |               |                                                                                                    |                            |
|        | A                                                                                                    | В                                           |               | c 👝                                                                                                    | D                          |
| 1      | ประทับเวลา \Xi                                                                                                    | <sup>เ</sup> อยู่อีเมล                      | <b>.</b>      | lอ-นามสกุล ผู้อัปโหลดไฟล์ 🛛 📼                                                                                                    | ุลขทะเบียน พนักงานตรว      |
| 2      | 20/5/2021, 13:27:20                                                                                                    | supot2507@hotmail.com                       |               | นายสุพจน์ แม้นทิม/ สำนักงานปศุสัตว์จังหวัดกา                                                                                                    | 0303178                    |
| 3      | 31/5/2021, 11:20:33                                                                                                    | wc3024192@gmail.com                         |               | นางสาววรรณภา <mark>เ</mark> จริญสมบัติ                                                                                                    | 03-03226                   |
| 4      | 31/5/2021, 11:21:40                                                                                                    | wc3024192@gmail.com                         |               | นางสาว <mark>ว</mark> รรณภา เจริญศมบัติ                                                                                                    | 03 03226                   |
| 5      | 31/5/2021, 14:31:38                                                                                                    | payunumber1@gmail.com                       |               | นายภัทรวุธ เมืองคำ                                                                                                    | 03-01966                   |
|        | <ul> <li>- เสยกาเห็นหาส</li> <li>พน้ — เลขทะ</li> <li>จัดเรียง ก → ฮ</li> <li>จัดเรียง อ → ก</li> <li>จัดเรียงตามสี</li> <li>กรองตามสี</li> <li>กรองตามเงื่อนไข</li> <li>กรองตามเงือนไข</li> <li>กรองตามเงือนไข</li> <li>เลือกรัรหละ - สำง</li> </ul> | อแตสงทตองการจะกรอ<br>เบียนโรงจ =<br>-       | 7             | <ul> <li>- เสยุกา "ติกิเสรี"</li> <li>พน้ = เลขทะเบียนโ</li> <li>จัดเรียง ก → ธ</li> <li>จัดเรียง ธ → ก</li> <li>จัดเรียงตามสี</li> <li>กรองตามเสื</li> <li>กรองตามเสื</li> <li>กรองตามเสื</li> <li>กรองตามเลื</li> <li>เมือกประมอความ</li> </ul> | 509 <del>-</del>           |
|        |                                                                                                    | ۹                                           |               |                                                                                                    | u .                        |
|        | <ul> <li>✓ (ini)</li> <li>✓ 3/2538</li> <li>✓ Br 07 57 030</li> <li>✓ Br 03 23 01/2</li> </ul>                                                                                                    | //2547<br>2562(EST01)                       |               | (313)<br>3/2538<br>✓ Br 07 57 030/2547<br>Br 03 23 01/2562(EST01)                                                                                                    |                            |
|        | ยกเลื                                                                                                    | รัก ตกลง                                    |               | មរាតើរា                                                                                                    | ตกลง                       |

# - ระบบจะกรองแต่ข้อมูลที่ต้องการมา และเมื่อมีการกรองข้อมูลอยู่ จะมีสัญลัษณ์เป็นรูปตัวกรอง 🍸

| 2    | ประทับเวลา \Xi  | ที่อยู่อีเมล \Xi | ชื่อ-นามสกุล \Xi | เลขทะเบียนพน <u>ํ =</u> | เลขทะเบียนโรงง 🝸  | รายงานฯ \Xi | การอัปโหลดไฟล์ \Xi |
|------|-----------------|------------------|------------------|-------------------------|-------------------|-------------|--------------------|
| 11   | 31/5/2021, 17:0 | bcf_qs@yaho      | ศิริภรณ์ ยิ่งมี  | 03-03216                | Br 07 57 030/2547 | พ.ค.64      | อัปโหลดครั้งแรก    |
| 12   | 31/5/2021, 17:1 | bcf_qs@yaho      | ศิริภรณ์ ยิ่งมี  | 03-03216                | Br 07 57 030/2547 | พ.ค.64      | อัปโหลดครั้งแรก    |
| 1002 |                 |                  |                  |                         |                   |             |                    |
| 1003 |                 |                  |                  |                         |                   |             |                    |
|      |                 |                  |                  |                         |                   |             |                    |

| เลือกตัวกรอก      | - เลือก "เลือกทั้งหมด"                                                                                   | - เลือก "ตกลง"                                                                                                |
|-------------------|----------------------------------------------------------------------------------------------------|----------------------------------------------------------------------------------------------------|
| เลขทะเบียนโรง     | พนิ \Xi เลขทะเบียนโรงร 🍸                                                                                 | พนํ \Xi เลขทะเบียนโรงจ 🝸                                                                                      |
| Br 07 57 030/2547 | จัดเรียง ก → ฮ                                                                                           | จัดเรียง ก → ฮ                                                                                                |
| Br 07 57 030/2547 | จัดเรียง ฮ → ก<br>จัดเรียงตามสื                                                                          | จัดเรียง ฮ → ก<br>– จัดเรียงตามสื ►                                                                           |
|                   | กรองตามสี ►<br>► กรองตามเงื่อนไข                                                                         | กรองตามเสี ▶                                                                                                  |
|                   | - กรางสามคำ<br>เลือกทร์งหมด กง                                                                           | _ ∽ กรองตามต่า<br>เ <u>ดือกทั้งหมด</u> - <u>ล้าง</u>                                                          |
|                   | ٩                                                                                                    | ٩                                                                                                    |
|                   | <ul> <li>✓ Br 07 57 030/2547</li> <li>(ว่าง)</li> <li>3/2538</li> <li>Br 03 23 01/2562(EST01)</li> </ul> | <ul> <li>✓ Br 07 57 030/2547</li> <li>✓ (ins)</li> <li>✓ 3/2538</li> <li>✓ Br 03 23 01/2562(EST01)</li> </ul> |
|                   | ยกเล็ก ตกลง                                                                                              | ยกเล็ก ดกลง                                                                                                   |

2.2 เมื่อใช้งานเสร็จสิ้นแล้ว ให้ยกเลิกตัวกรองที่เคยทำไว้ทุกหัวข้อ

#### - เป็นการยกเลิกการกรองของหัวข้อนั้น

| 2 | ประทับเวลา 😑 ที่อยู่อีเมล 😑 ชื่อ-นามสกุล 🗧     | - เลขทะเบียนพน้ <del>-</del> | เลขทะเบียนโรงข \Xi | ายงานฯ \Xi | การอัปโหลดไฟล์ \Xi |
|---|------------------------------------------------|------------------------------|--------------------|------------|--------------------|
| 3 | 17/5/2021, 13:3 pariwatmaejo( นายปริวัฒน์ คุ้ม | สุ 03-01931                  | C 03 28 002/2562   | พ.ค.64     | อัปโหลดครั้งแรก    |
| 4 | 17/5/2021, 13:4 pariwatmaejo( นายปริวัฒน์ คุ้ม | สุ 03-01931                  | C 03 28 002/2562   | พ.ค.64     | อัปโหลดครั้งแรก    |
| 5 | 20/5/2021, 13:2 supot2507@h นายสุพจน์ แม้      | เข่ 0303178                  | p0757072/2548      | พ.ค.64     | อัปโหลดครั้งแรก    |
| 6 | 31/5/2021, 11:2 wc3024192@ นางสาววรรณภ         | 03-03226                     | P 02 14 015/2556   | พ.ค.64     | อัปโหลดครั้งแรก    |

2.3 หากพนักงานตรวจโรคสัตว์ส่งไฟล์รายงานฯ ประจำเดือนจะเลือก "อัปโหลดครั้งแรก" แต่ส่งไฟล์รายงานฯ เพื่อแก้ไขตามที่กรมปศุสัตว์ติดต่อไปทางอีเมล จะเลือก "อัปโหลดแก้ไข" กรณี โรงฆ่าสัตว์หยุดชั่วคราว จะเลือก "หยุดชั่วคราว"

| 2 | ประทับเวลา \Xi ที่อยู่อีเมล \Xi ชื่อ-นามสกุล \Xi | เลขทะเบียนพน <u>ํ <del>-</del></u> | เลขทะเบียนโรงง \Xi | รายงานฯ \Xi | การอัปโหลดไฟล ᆕ |
|---|--------------------------------------------------|------------------------------------|--------------------|-------------|-----------------|
| 3 | 17/5/2021, 13:3 pariwatmaejo( นายปริวัฒน์ คุ้มสุ | 03-01931                           | C 03 28 002/2562   | พ.ค.64      | อัปโหลดครั้งแรก |
| 4 | 17/5/2021, 13:4 pariwatmaejo( นายปริวัฒน์ คุ้มสุ | 03-01931                           | C 03 28 002/2562   | พ.ค.64      | อัปโหลดครั้งแรก |
| 5 | 20/5/2021, 13:2 supot2507@h นายสุพจน์ แม้นห่     | 0303178                            | p0757072/2548      | พ.ค.64      | อัปโหลดครั้งแรก |
| 6 | 31/5/2021, 11:2 wc3024192@ นางสาววรรณภา          | 03-03226                           | P 02 14 015/2556   | พ.ค.64      | จัปโหลดครั้งแรก |

### 2.4 สามารถดูไฟล์รายงานฯ ที่พนักงานตรวจโรคสัตว์ส่งได้ตามลิงค์ที่แยกตามประเภทรายงาน

| ไฟล์ excel สุกร AMPM <del>⇒</del> | ไฟล์ excel สุกร รน 😇    | ไฟล์ excel สัตว์ปีก AMPM \Xi  | ไฟล์ excel สัตว์ปีก รน \Xi | ไฟล์ excel สัตว์เคี้ยวเอื้อง AMPM 📼   | ไฟล์ excel สัตว์เคี้ยวเอื้อง รน. \Xi |
|-----------------------------------|-------------------------|-------------------------------|----------------------------|---------------------------------------|--------------------------------------|
| ИРМ                               |                         |                               |                            | https://drive.google.com/open?id=1ifE | N9Dwz_3s91_Vt6H9Pxe1Tjj8P1S          |
|                                   |                         |                               |                            |                                       | https://drive.google.com/open?id     |
|                                   | https://drive.google.co | m/open?id=18jeBgnETrB0ybef    | Rb5ORR1UNjPDiEhEft         |                                       |                                      |
|                                   | https://drive.google.co | m/open?id=1WGzXunuxLurE       | Y6ZYuH7LkUSemAlTo          |                                       |                                      |
| https://drive.google.com/o        | pen?id=1H67mHIUNyJ      | DbZEeKgesiKx3jZxaZLz_A        |                            |                                       |                                      |
|                                   | https://drive.google.co | m/open?id=13HRAI9grus3d2T     | 1U3awEhmGWsjgGmmej         |                                       |                                      |
|                                   |                         |                               |                            |                                       | https://drive.google.com/open?id     |
|                                   |                         | https://drive.google.com/open | ?id=1Qrg9a5XR4csaeX2G      | ovy8z9lBhPi-uvdya                     |                                      |
|                                   |                         |                               | https://drive.google.com/  | open?id=1_tEPvcZemk36ZTVeXboCv        | qR3Lw0pOnaY                          |

- 3. การใช้งาน Google Sheet "ตรวจสอบการขอให้พนักงานตรวจโรคสัตว์แก้ไขรายงาน"
- 3.1 วิธีการใช้งาน เช่นเดียวกับข้อ 5

- กรณีที่ทางสพส. ไม่สามารถหาอีเมลของพนักงานตรวจโรคสัตว์ได้ สำนักงานปศุสัตว์จังหวัดโปรด ติดต่อพนักงานตรวจโรคสัตว์เพื่อขอแก้ไขข้อมูลรายงานฯ ขอให้แก้ไขรายงาน AMPM รน. ē Z 15:26 (30 นาทีที่ผ่านมา) 🛛 🛣 สพส. กรมปศุสัตว์ <meatinspector.dld@gmail.com> : + ถึง pvlo\_ 📕 8 อีเมล: ์ เลขทะเบียนพนักงานตรวจโรคสัตว์: เรียน 🖌 (กรณี ไม่มีอีเมล สำนักงานปศุสัตว์จังหวัดกรุณาติดต่อพนักงานตรวจโรคสัตว์ดังกล่าว เพื่อขอให้แก้ไขรายงานๆ ูเลขที่ใบอนุญาตโรงฆ่าสัตว์ เมืองของเมือง 9 ประจำเดือน มิ.ย.64 มีราย รายงานสัตว์ปีก รน. ของโรงฆ่าสัตว์บ ละเอียดที่ต้องการแก้ไข ดังนี้ โดยไฟล์รายงานดังกล่าว คือไฟล์ตามลิงค์: <u>https://drive.google.com/open?id=1EJ5kBymcXjQM3UaC5rG3vZgl66rbzjlY</u>, https://drive.google.com/open?id=1IS1EwqwxRqajyR3eEt5yut3S1ir9YCeZ ้สามารถดูตัวอย่างการกรอกรายงานฯ ไฟล์ตันฉบับของรายงานฯ และวิธีส่งรายงานฯ ได้ที่ลิงค์

คาม กระชุดรอย เพา กรรอกรายงานา เพลตนฉบบของรายงานา และรธสงรายงานา เดทลงค <u>http://certify.dld.go.th/certify/index.php/th/?option=com\_content&view=article&layout=edit&id=1073</u> กรณีส่งไฟล์แก้ไข ดอนอัปโหลดให้เลือก 'อัปโหลดแก้ไข'

ป.ล. อีเมลฉบับนี้ได้ถูกส่งไปยังสำนักงานปศุสัตว์จังหวัด (สามาร์การ